# Adding an Outcome to an Assignment

(Assignment grades will not be affected by the outcome)

## You will first add the college level outcome to your course (e.g. SLO3) by searching with the College domain

#### Click Outcomes (within the Navigation panel)

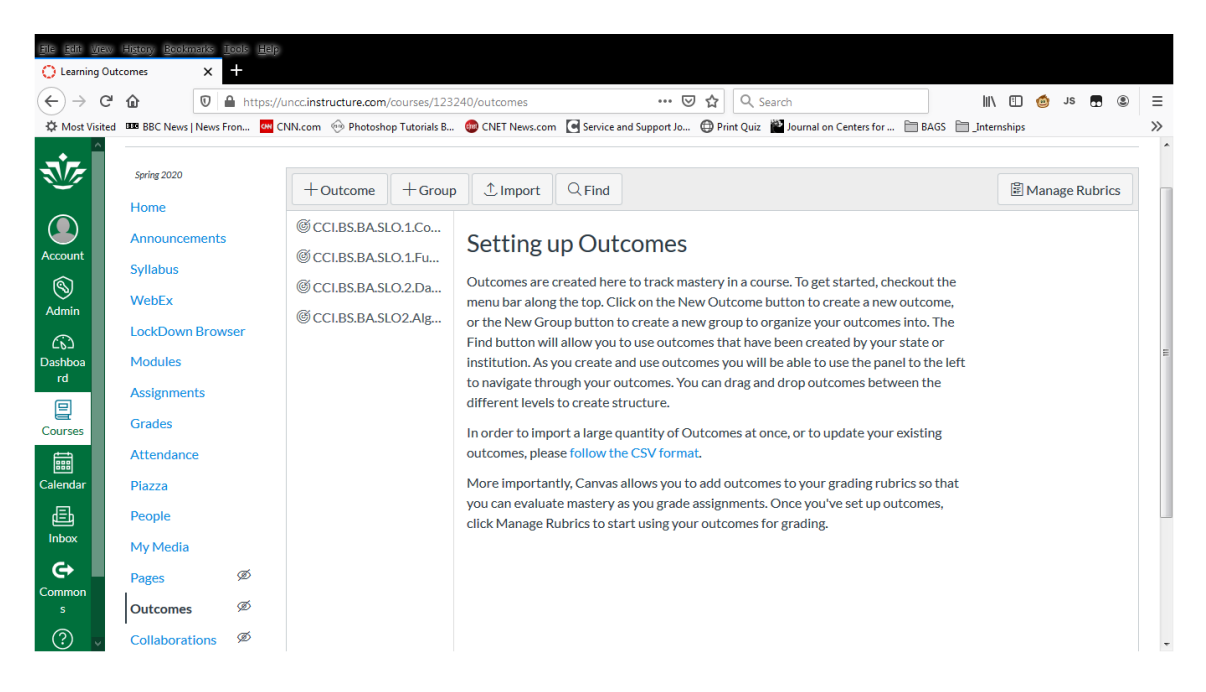

#### **Click Find**

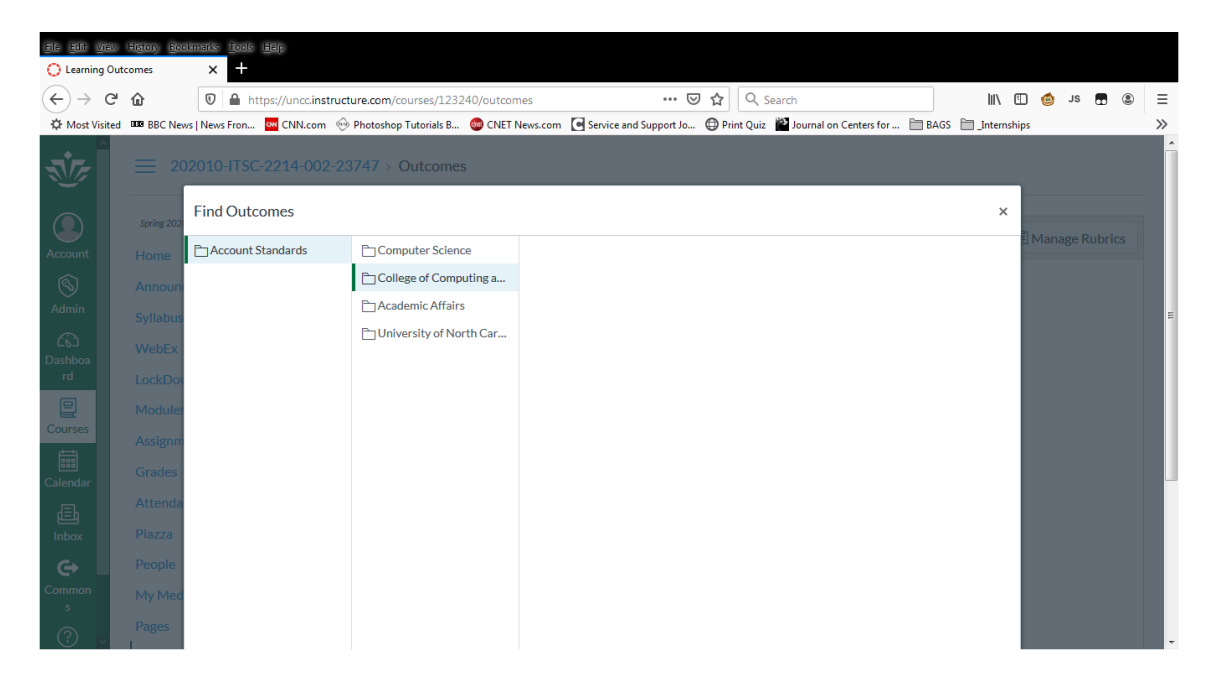

Search within the College outcome domain

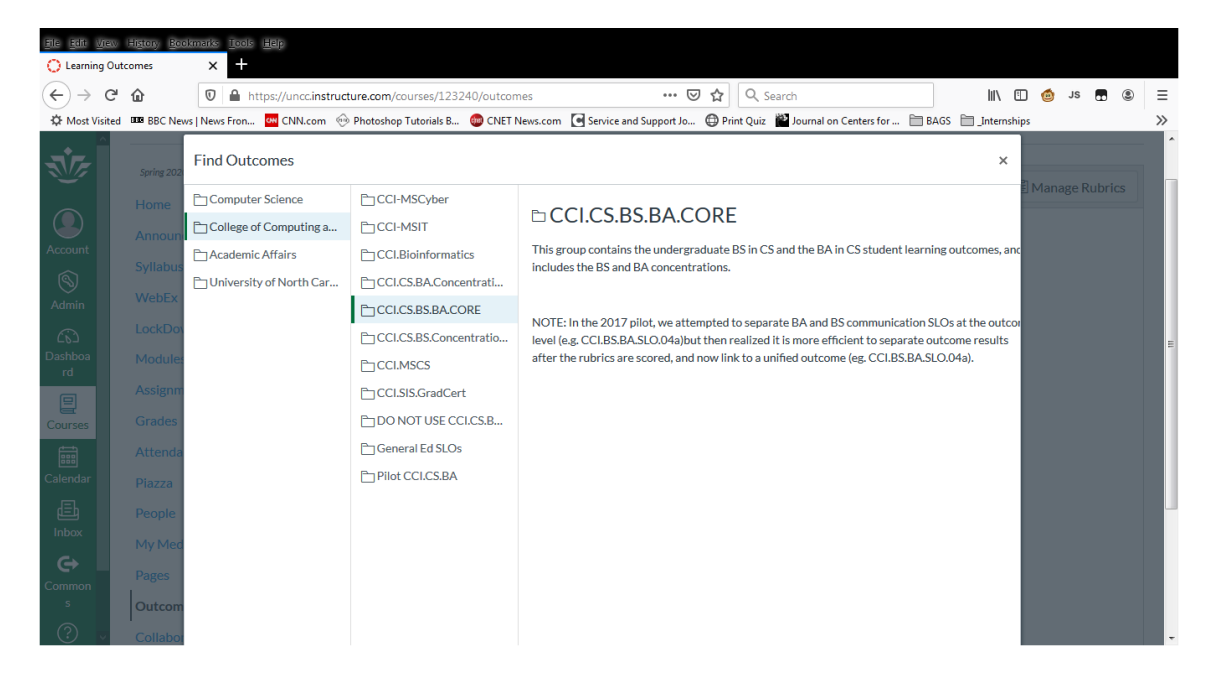

Search within the CCI Core outcome group (Academic Year)

| Eile Edit Vie | ew History Boo<br>Outcomes | akmarks Iools Help                     |                                                                 |                                                                                                    |        |            |
|---------------|----------------------------|----------------------------------------|-----------------------------------------------------------------|----------------------------------------------------------------------------------------------------|--------|------------|
| ↔ → (         | C' 🕜<br>ted 🚥 BBC Nev      | A https://uncc.instruct      News Fron | ure.com/courses/123240/outcom<br>Photoshop Tutorials B 🚳 CNET N | res ···· ☑ ✿ Q Search II 	□<br>Kews.com ☑ Service and Support Jo ⊕ Print Quiz  Journal on Centers for                                                                                           | a st 👩 | ) ® ≡<br>≫ |
| -             | Spring 202                 | Find Outcomes                          |                                                                 | ×                                                                                                    |        |            |
|               | Home                       | CCI-MSCyber                            | Academic Yr 2020                                                | □ CCI.CS.BS.BA.CORE                                                                                                    |        | tics       |
| Account       | Syllabus                   | CCI.Bioinformatics                     | @CCI.BS.BA.SLO.04b.201<br>@CCI.CS.BS.BA.SLO.01.2                | This group contains the undergraduate BS in CS and the BA in CS student learning outcomes, and<br>includes the BS and BA concentrations.                                                        |        |            |
| Admin         | WebEx<br>LockDov           | CCI.CS.BS.BA.CORE                      | @CCI.CS.BS.BA.SLO.02.2<br>@CCI.CS.BS.BA.SLO.03.2                | NOTE: In the 2017 pilot, we attempted to separate BA and BS communication SLOs at the outcor<br>level (e.g. CCLBS.BA.SLO.04a)but then realized it is more efficient to separate outcome results |        |            |
| Dashboa<br>rd | Module:<br>Assignm         | CCI.MSCS                               | @CCI.CS.BS.BA.SLO.05.2<br>@CCI.CS.BS.SLO.04a.201                | after the rubrics are scored, and now link to a unified outcome (eg. CCI.BS.BA.SLO.04a).                                                                                                    |        |            |
| Courses       | Grades<br>Attenda          | DO NOT USE CCI.CS.B                    | @CCI.CS.BS.SLO.04b.201                                          |                                                                                                    |        |            |
| Calendar      | Piazza                     | Pilot CCI.CS.BA                        |                                                                 |                                                                                                    |        |            |
| Inbox         | My Med                     |                                        |                                                                 |                                                                                                    |        |            |
| Common        | Pages<br>Outcom            |                                        |                                                                 |                                                                                                    |        |            |
| ?             | Collabor                   |                                        |                                                                 |                                                                                                    |        | -          |

Find SLO3 (Problem Solving) outcome

| <u>Eile Edit Vie</u> u       | w History Boo  | okmarks <u>T</u> ools <u>H</u> elp |                                |                         |                          |                   |                       |                          |          |        |      |   |   |
|------------------------------|----------------|------------------------------------|--------------------------------|-------------------------|--------------------------|-------------------|-----------------------|--------------------------|----------|--------|------|---|---|
| C Learning O                 | lutcomes       | × +                                |                                |                         |                          |                   |                       |                          |          |        |      |   |   |
| $(\leftarrow) \rightarrow c$ | ÷۵             | 🗊 🔒 https://uncc.instruct          | ure.com/courses/123240/outcom  | nes                     | 🗵                        | ☆ Q Search        | h                     |                          | 111\ (   | 1 🙆    | JS 🖪 | ۲ | ≡ |
| 🔅 Most Visite                | ed BBB BBC Nev | vs   News Fron 📴 CNN.com 🐵         | Photoshop Tutorials B 🐽 CNET N | News.com 💽 Servio       | ce and Support Jo        | 🕀 Print Quiz  🎬   | Journal on Centers fo | r 🗀 BAGS 🚞               | Internsh | iips   |      |   | » |
| پر                           | Spring 202     | Find Outcomes                      |                                |                         |                          |                   |                       |                          | ×        |        |      |   | ŕ |
|                              |                | 🗋 Academic Yr 2020                 | SLO1 Component Parts           | e cci pc                |                          |                   |                       |                          | ^        | E Mana |      |   |   |
|                              | Announ         | @CCI.BS.BA.SLO.04a.201             | SLO2 Component Parts           | © CCI.BS                | BA.SLO3                  |                   |                       |                          |          |        |      |   |   |
| Account                      | o II I         | @CCI.BS.BA.SLO.04b.201             | SLO5 Component Parts           | Student was ab          | le to identify and ar    | nalyze a problem, | determine the con     | nputing requireme        | nts      |        |      |   |   |
| $\odot$                      | Syllabus       | @CCI.CS.BS.BA.SLO.01.2             | SLO6 Component Parts           | appropriate to i        | ts solution, and dev     | elop an efficient | software solution 1   | or the problem.          |          |        |      |   |   |
| Admin                        | WebEx          | @ CCI.CS.BS.BA.SLO.02.2            | SLO7 Component Parts           | Exemplary-              | Accomplished-            | Accentable-       | Needs                 | Reginner-                | Mis      |        |      |   |   |
| 6                            | LockDo         | @ CCI.CS.BS.BA.SLO.03.2            | @ CCI.BS.BA.SLO.5              | Student                 | Student                  | Student           | Improvement-          | Student did              | No       |        |      |   |   |
| Dashboa                      | Modules        | @ CCI.CS.BS.BA.SLO.05.2            | CCI.BS.BA.SLO.6                | identified,             | identified,              | identified        | Student               | not solve the            | E        |        |      |   |   |
|                              | Assignm        | @ CCI.CS.BS.SLO.04a.201            | © CCI.BS.BA.SLO.7              | analyzed,<br>and solved | analyzed and<br>solved a | and solved a      | identified the        | problem or<br>the coding |          |        |      |   |   |
|                              | Grades         | @CCI.CS.BS.SLO.04b.201             | @CCI.BS.BA.SLO3                | a problem.              | problem. The             | The method        | there were            | contained so             |          |        |      |   |   |
| et al                        | Attopda        |                                    | @CCLBS.BA.SLO4                 | The logic is            | logic is                 | may contain       | errors in the         | many errors              |          |        |      |   |   |
| Colordor                     | Attenua        |                                    |                                | correct, the            | correct, the method is   | some              | solution. The         | as to render it          |          |        |      |   |   |
|                              | Piazza         |                                    |                                | efficient,              | mostly                   | and the code      | errors and the        | nomenecionali            |          |        |      |   |   |
|                              | People         |                                    |                                | and the                 | efficient, and           | may not           | code may not          |                          |          |        |      |   |   |
| Indox                        | My Med         |                                    |                                | code is                 | the code is              | adhere to         | adhere to             |                          |          |        |      |   |   |
| e                            | Pages          |                                    |                                | error and               | and                      | conventions.      | conventions.          |                          |          |        |      |   |   |
| Common<br>s                  | Outcom         |                                    |                                | adheres to              | approximates             |                   |                       |                          |          |        |      |   |   |
|                              | Cutcom         |                                    |                                | coding                  | coding                   |                   |                       |                          |          |        |      |   |   |
| $\odot$ $\checkmark$         | Collabor       |                                    |                                | conventions             | conventions.             |                   |                       |                          |          |        |      |   |   |

#### Scroll down and click Import

| Eile Edit                    | view    | Higtory Boo | kmarks <u>I</u> ools <u>H</u> elp |                              |                 |                                      |               |               |                        |           |          |        |      |   |     |   |    |
|------------------------------|---------|-------------|-----------------------------------|------------------------------|-----------------|--------------------------------------|---------------|---------------|------------------------|-----------|----------|--------|------|---|-----|---|----|
| 🔘 Learnin                    | ng Outo | omes        | × +                               |                              |                 |                                      |               |               |                        |           |          |        |      |   |     |   |    |
| $\langle \leftarrow \rangle$ | G       | ŵ           | 🛛 🔒 https://uncc.instruct         | ure.com/courses/123240/outco | mes             | ⊍                                    | ☆             | Q Search      | n                      |           |          | 111    | 1    | J | s 🖬 | ۲ | ≡  |
| 🗘 Most V                     | isited  | BBC New     | s   News Fron 🚾 CNN.com 🐵         | Photoshop Tutorials B 🔞 CNET | News.com 💽 Serv | ice and Support Jo                   | Print         | Quiz 🎬        | Journal on Centers for | BAG       | s 🗂 J    | nterns | hips |   |     |   | >> |
|                              | ^       |             | @CCI.CS.BS.BA.SLO.02.2            | SLO7 Component Parts         | error and       | and                                  | conv          | entions.      | conventions.           |           |          |        |      |   |     |   | ^  |
| 1                            |         | LockDov     | @CCI.CS.BS.BA.SLO.03.2            | @CCI.BS.BA.SLO.5             | adheres to      | approximates                         |               |               |                        |           |          |        |      |   |     |   |    |
|                              |         | Module      | @CCI.CS.BS.BA.SLO.05.2            | CCI.BS.BA.SLO.6              | conventions     | conventions.                         |               |               |                        |           |          |        |      |   |     |   |    |
|                              |         | Assignm     | @CCI.CS.BS.SLO.04a.201            | @CCI.BS.BA.SLO.7             | 5 Points        | 4 Points                             | 31            | Points        | 2 Points               | 1 Poin    | te       | OP     |      |   |     |   |    |
| Account                      |         | Grades      | @CCI.CS.BS.SLO.04b.201            | @CCI.BS.BA.SLO3              | 5101113         | 41 ones                              | 01            | i onita       | 2101113                | 1100      |          |        |      |   |     |   |    |
| 8                            |         | Attenda     |                                   | @CCI.BS.BA.SLO4              |                 |                                      |               |               |                        |           |          |        |      |   |     |   |    |
| Admin                        |         | Piazza      |                                   |                              | Mastery: 3 Poi  | nts                                  | _             |               |                        |           |          |        |      |   |     |   | n  |
| 652                          |         | People      |                                   |                              | Calculation Me  | thod: Most Recent                    | Score         |               |                        |           |          |        |      |   |     |   |    |
| Dashboa<br>rd                |         | My Med      |                                   |                              |                 |                                      |               |               |                        |           |          |        |      |   |     |   |    |
| 8                            |         | Pages       |                                   |                              | Calculation     | Method: Latest                       | Score         |               |                        |           |          |        |      |   |     |   |    |
| Courses                      |         |             |                                   |                              | 1- Ite          | Example: Maste<br>m scores: 1, 4, 2, | ry score<br>3 | e reflects ti | ne most recent grade   | d assignn | ent or o | juiz.  |      |   |     |   |    |
| ta a                         |         | Outcom      |                                   |                              | 2- Fi           | nal score: 3                         |               |               |                        |           |          |        |      |   |     |   |    |
| Calendar                     |         | Collabor    |                                   |                              |                 |                                      |               |               |                        |           |          |        |      |   |     |   | E  |
| æ                            |         | Quizzes     |                                   |                              |                 |                                      |               |               |                        |           |          | l      |      |   |     |   |    |
| Inbox                        |         | Files       | ٠                                 |                              | •               |                                      | m             |               |                        |           |          | ÷      | -    |   |     |   |    |
| G                            |         | Discussi    |                                   |                              |                 |                                      |               |               |                        |           | _        |        |      |   |     |   |    |
| Common                       |         | Confere     |                                   |                              |                 |                                      |               |               |                        | Cancel    | Impo     | ort    |      |   |     |   |    |
| s                            |         | Settings    |                                   |                              | _               |                                      |               |               |                        |           |          |        | ///  |   |     |   |    |
| $\bigcirc$                   | ¥       |             |                                   |                              |                 |                                      |               |               |                        |           |          |        |      |   |     |   | -  |

Click OK to accept the SLO 3 (Problem Solving) outcome into your course

| Eile Edit     | <u>view</u><br>a Outo | History Boo | ilmarks Iools Help         |                                       |                      |                        |                     |                        |                    |               |   |      |   |    |
|---------------|-----------------------|-------------|----------------------------|---------------------------------------|----------------------|------------------------|---------------------|------------------------|--------------------|---------------|---|------|---|----|
| €→            | G.                    | ŵ           | https://uncc.instruc       | ture.com/courses/123240/outcor        | nes                  | 🗵                      | ✿ Q Searc           | h                      |                    | lii\ 🗈        | ۵ | JS ( | 8 | Ξ  |
| A Most Vi     | isited                | BBC New     | vs   News Fron 🚾 CNN.com 💮 | Photoshop Tutorials B 💿 CNET          | News.com 💽 Servic    | e and Support Jo       | 🗇 Print Quiz 🎬      | Journal on Centers for | 🛅 BAGS 🗎           | ]_Internships |   |      |   | >> |
|               | <u>^</u>              |             | CCI.CS.BS.BA.SLO.02.2      | SLO7 Component Parts                  | error and            | and                    | conventions.        | conventions.           |                    |               |   |      |   | ^  |
| J.            |                       | LockDov     | @CCI.CS.BS.BA.SLO.03.2     | @CCI.BS.BA.SLO.5                      | adheres to coding    | approximates<br>coding |                     |                        |                    |               |   |      |   |    |
|               |                       | Modules     | @CCI.CS.BS.BA.SLO.05.2     | CCI.BS.BA.SLO.6                       | conventions          | conventions.           |                     |                        |                    |               |   |      |   |    |
|               |                       | Assignm     | @CCI.CS.BS.SLO.04a.201     | @CCI.BS.BA.SLO.7                      | 5 Points             | 4 Points               | 3 Points            | 2 Points               | 1 Points           | OP            |   |      |   |    |
| Account       |                       | Grades      | @CCI.CS.BS.SLO.04b.201     | @CCI.BS.BA.SLO3                       | 51 011125            | - T OINS               | 01 Onits            | 2101113                | 1101105            |               |   |      |   |    |
| 8             |                       | Attenda     |                            |                                       |                      |                        |                     |                        |                    |               |   |      |   |    |
| Admin         |                       | Piazza      |                            | mport outcome "CCI.BS.BA.SLO3" to     | group "202010-Spring | g 2020-ITSC-2214-(     | 002-Data Structures | and Algorithms"?       |                    |               |   |      |   |    |
| 63            |                       | People      |                            |                                       |                      |                        |                     |                        |                    |               |   |      |   |    |
| Dashboa<br>rd |                       | My Med      |                            |                                       |                      |                        | ок                  | Cancel                 |                    |               |   |      |   |    |
| E             |                       | Pages       |                            |                                       | Calculation N        | Method: Latest         | Score               | he most recent grad    | ed assignment      | or quiz       |   |      |   |    |
| Courses       |                       | Outcom      |                            |                                       | 1- Item              | scores: 1, 4, 2,       | 3                   |                        | and apply internet |               |   |      |   |    |
|               |                       | Collabor    |                            |                                       | 2- Fina              | al score: 3            |                     |                        |                    |               |   |      |   |    |
| Calendar      |                       | Quimu       |                            |                                       |                      |                        |                     |                        |                    |               |   |      |   |    |
| Ē             |                       | Quizzes     |                            |                                       |                      |                        |                     |                        |                    |               |   |      |   |    |
| Inbox         |                       | Files       | <                          | · · · · · · · · · · · · · · · · · · · | <                    |                        | m                   |                        |                    |               |   |      |   |    |
| e             |                       | Discussi    |                            |                                       |                      |                        |                     |                        |                    |               |   |      |   |    |
| Common        |                       | Confere     |                            |                                       |                      |                        |                     |                        | Cancel             | nport         |   |      |   |    |
| ?             |                       |             |                            |                                       |                      |                        |                     |                        |                    |               |   |      |   |    |

### Success: SLO 3 Outcome added to your course

| Elle Edit View                       | Higtony Beekm    | aiks <u>I</u> ce | e <u>H</u> eip |               |                       |               |                 |                  |          |                   |                   |           |            |        |         |     |
|--------------------------------------|------------------|------------------|----------------|---------------|-----------------------|---------------|-----------------|------------------|----------|-------------------|-------------------|-----------|------------|--------|---------|-----|
| U Learning Out<br>← → C <sup>I</sup> | comes            | × -              | https://u      | incc.instruct | ure.com/courses/12    | 3240/outcomes |                 | 🖂                | ☆        | Q Search          |                   |           | \ ⊡        | . 🙆 J  | s 🖪 🕲   | Ξ   |
| A Most Visited                       | BBC News         | News Fron        |                | NN.com        | Photoshop Tutorials B | 🔞 CNET Nev    | s.com 💽 Servic  | and Support Jo   | C Prir   | nt Quiz 🎬 Journal | on Centers for 🗎  | BAGS      | Internship | -      |         | »   |
| <u>^</u>                             | Spring 2020      |                  |                | Book          | -L Outcome            | + Crown       | 1 Import        | Orind            | Č.       |                   |                   |           |            | Manage | Bubrico | -   |
| J.                                   | Home             |                  |                | DdCK          | Outcome               | Group         | Cimport         | C Fillu          |          |                   |                   |           |            | Manage | Rubrics |     |
|                                      | Announcer        | nents            |                | © CCI.₿       | S.BA.SLO.1.Co         | @ CCI         | RSRAS           | 103              |          |                   |                   |           |            |        | ŕ       |     |
|                                      | Culleburg        |                  |                | © CCI.B       | S.BA.SLO.1.Fu         | CCI           | .DJ.DA.3        | 205              |          |                   |                   |           |            |        |         | L N |
|                                      | Synabus          |                  |                | © CCLB        | S.BA.SI.O.2.Da        | Student w     | as able to iden | ify and analyz   | e a pro  | blem, determin    | e the computing   |           |            |        |         |     |
| Account                              | WebEx            |                  |                | @ 00011D      | 0.0/102012.000        | requireme     | nts appropriat  | e to its solutio | n, and o | develop an effic  | ient software sol | ution for |            |        |         |     |
| $\otimes$                            | LockDown Browser |                  |                |               | S.BA.SLO2.Alg         | the proble    | m.              |                  |          |                   |                   |           |            |        |         |     |
| Admin                                |                  |                  |                | © CCI.B       | S.BA.SLO3             |               |                 |                  |          |                   |                   |           |            |        |         |     |
| $\odot$                              | Modules          |                  |                |               |                       | Exempla       | y- Accomplis    | hed- Accepta     | able-    | Needs             | Beginner-         | Missing-  | Total      |        | E       |     |
| Dashboa                              | Assignmen        | ts               |                |               |                       | Studen        | t Studer        | it Stude         | ent      | Improvement-      | Student did       | No code   | Points     |        |         |     |
| rd                                   | Grades           |                  |                |               |                       | identifie     | d, identifie    | ed, identif      | fied     | Student           | not solve the     |           |            |        |         | =   |
|                                      | Grades           |                  |                |               |                       | analyze       | d, analyzed     | and and solv     | ved a    | identified the    | problem or        |           |            |        |         |     |
| Courses                              | Attendance       | е                |                |               |                       | and solve     | ed solved       | a proble         | em.      | problem, but      | the coding        |           |            |        |         |     |
| courses                              | Piazza           |                  |                |               |                       | a proble      | n. problem.     | The The me       | thod     | there were        | contained so      |           |            |        |         |     |
|                                      | _                |                  |                |               |                       | The logic     | is logic i      | s may cor        | ntain    | errors in the     | many errors       |           |            |        |         |     |
| Calendar                             | People           |                  |                |               |                       | correct, t    | he correct,     | the som          | e        | solution. The     | as to render it   |           |            |        |         |     |
| d≣h                                  | My Media         |                  |                |               |                       | efficien      | is method       | is inefficie     | code     | errors and the    | noniunctional.    |           |            |        |         |     |
| Inbox                                | Dagos            | 0                | ಹ              |               |                       | and the       | efficient       | and may r        | ot       | code may not      |                   |           |            |        |         |     |
|                                      | r ages           |                  |                |               |                       | code is       | the code        | is adhere        | eto      | adhere to         |                   |           |            |        |         |     |
| C)                                   | Outcomes         | \$               | ð              |               |                       | withou        | without e       | rror codir       | ng       | coding            |                   |           |            |        |         |     |
| Common                               | Collaborati      | ions 9           | ಶ              |               |                       | error an      | d and           | convent          | ions.    | conventions.      |                   |           |            |        |         |     |
|                                      |                  |                  | ~              |               |                       | adheres       | to approxim     | ates             |          |                   |                   |           |            |        |         |     |
| (?)                                  | Quizzes          | \$               | v              |               |                       | coding        | coding          | 3                |          |                   |                   |           |            |        |         | -   |

#### See more details on Outcome

| 100 22               | ± 1            |                         |                                         |                |                   |                 |                     |                  |          |              |   |    |   |    |
|----------------------|----------------|-------------------------|-----------------------------------------|----------------|-------------------|-----------------|---------------------|------------------|----------|--------------|---|----|---|----|
| Eile Edit View       | History Beekma | aiks <u>Tools H</u> elp |                                         |                |                   |                 |                     |                  |          |              |   |    |   |    |
| C Learning Out       | comes          | × +                     |                                         |                |                   |                 |                     |                  |          |              |   |    |   |    |
| (←) → C <sup>4</sup> | ۵              | 🛛 🔒 https://u           | uncc.instructure.com/courses/12324      | 40/outcomes    |                   | ⊠ ☆             | Q Search            |                  |          | III\ 🖽       | ٢ | JS | ۲ | Ξ  |
| ∯ Most Visited       | BBC News   N   | News Fron 🚧 Cl          | NN.com 🛛 🐵 Photoshop Tutorials B        | D CNET News.co | m 💽 Service and S | upport Jo 🕲 Pri | int Quiz 🎽 Journal  | on Centers for 🗎 | BAGS 🗎   | _Internships |   |    |   | >> |
|                      | Syllabus       |                         | © CCLBS BA SLO 2 Da                     | error and      | and               | conventions.    | conventions.        |                  |          |              |   |    |   | ^  |
|                      | WebEx          |                         | © CCI.BS.BA.SLO2.Alg                    | coding         | coding            |                 |                     |                  |          |              |   |    |   |    |
|                      | LockDown E     | Browser                 | - · · · · · · · · · · · · · · · · · · · | conventions    | conventions.      |                 |                     |                  |          |              |   |    |   |    |
| Account              | Modules        |                         | © CCI.BS.BA.SLO3                        | 5 Points       | 4 Points          | 3 Points        | 2 Points            | 1 Points         | 0 Points | 5            |   |    |   |    |
| <b></b>              | Assignment     | S                       |                                         |                |                   |                 |                     |                  |          | Points       |   |    |   |    |
| Admin                | Grades         |                         |                                         | Mastery: 3 Po  | ints              |                 |                     |                  |          |              |   |    |   |    |
| 63                   | Attendance     |                         |                                         | Calculation M  | ethod: Most Red   | ent Score       |                     |                  |          |              |   |    |   |    |
| Dashboa<br>rd        | Piazza         |                         |                                         |                |                   |                 |                     |                  |          |              |   |    |   |    |
| e                    | People         |                         |                                         |                |                   | _               |                     |                  |          |              |   |    |   |    |
| Courses              | My Media       |                         |                                         | Calculation    | Aeth Latest       | Score           | to the meet recover | t graded applant | montor   |              |   |    |   |    |
|                      | Pages          | ø                       |                                         | EX             | quiz.             | ry score renect | is the most recer   | it graueu assigr | iment or |              |   |    | E |    |
| Calendar             | Outcomes       | ø                       |                                         | 1- Item        | scores: 1, 4, 2,  | 3               |                     |                  |          |              |   |    |   |    |
| æ                    | Collaboratio   | ons Ø                   |                                         | 2- Fina        | score: 3          |                 |                     |                  |          |              |   |    |   |    |
| Inbox                | Quizzes        | ø                       |                                         |                |                   |                 |                     |                  |          |              |   |    |   |    |
| Common               | Files          | ø                       |                                         |                |                   |                 |                     |                  | Move     |              |   |    |   |    |
| s                    | Discussions    | ø                       |                                         |                |                   |                 |                     |                  |          |              |   |    | Ŧ |    |
| _ ⑦ _                | Conference     | s Ø                     |                                         |                |                   |                 |                     |                  |          |              |   |    |   | -  |

Click Assignments to find the assignment

| Ele Bilt View History Bookmarks Tools Help     |                                                                                                    |             |     |
|------------------------------------------------|----------------------------------------------------------------------------------------------------|-------------|-----|
| 🔘 Assignments: 202010-Spring 20 🗙 🕂            |                                                                                                    |             |     |
| ← → C ☆ ♥ ▲ https://uncc.i                     | instructure.com/courses/123240/assignments … 🗵 🏠 🔍 Search 🕼 🗉 🄇                                                                                  | 🎒 JS 🚮      | . ≡ |
| 🌣 Most Visited 🚥 BBC News   News Fron 🚾 CNN.co | om 💮 Photoshop Tutorials B 🕲 CNET News.com 🔄 Service and Support Jo 🔀 Print Quiz 🕍 Journal on Centers for 🛅 BAGS 🗎 Internships                   |             | >>  |
|                                                | Multiple Modules   Due Feb 14 at 11:59pm   100 pts                                                                                               | <b>.</b> .  | ^   |
|                                                | OAssignment 2. Queues and Stacks in Mimicked Card Game War     Module 4: Stacks Module   Available Multiple Dates   Due Multiple Dates   100 pts | ⊘ :         |     |
| Account                                        | Assignment 3. Recursive Functions<br>Module 7 - Recursion, QuickSort, MergeSort Module   Available Multiple Dates   Due Multiple Dates   100 pts | ⊘ :         |     |
| S Admin                                        | Assignment 2 Due Friday March 13 @ midnight Module   Closed   Due Mar 13 at 11:59pm   100 pts                                                    | 0:          |     |
| CS)<br>Dashboa<br>rd                           | Assignment 3 Due Friday April 3 @ midnight  Module 8 - Trees, BSTs & Heaps Module   Due Apr 12 at 11.39pm   100 pts                              | $\otimes$ : |     |
| E<br>Courses                                   | Assignment 4 Multi-node trees for pyramid scheme Multiple Modules   Due Apr 30 at 11.59pm   100 pts                                              | ⊘ :         |     |
|                                                |                                                                                                    |             |     |
| Calendar                                       | * Tests 30% of                                                                                                    | Total + :   |     |
|                                                | Test 1 OTest 1 Module   Available Multiple Dates   Due Multiple Dates   50 pts                                                                   | ⊘ :         | E   |
| Common<br>s                                    | Test 2<br>Available Multiple Dates   Due Multiple Dates   101 pts                                                                                | ⊘ :         |     |
|                                                |                                                                                                    |             | -   |

Click the assignment to open it

| <u>Eile Edit V</u> rew | Higtory Beekn        | narks <u>T</u> ools <u>H</u> elp |                              |                                             |                                                           |                                                    |                                                |                     |       |    |
|------------------------|----------------------|----------------------------------|------------------------------|---------------------------------------------|-----------------------------------------------------------|----------------------------------------------------|------------------------------------------------|---------------------|-------|----|
| 🔿 🔵 Assignmer          | nt 2 Due Friday №    | 1a × +                           |                              |                                             |                                                           |                                                    |                                                |                     |       |    |
| (←) → C'               | ŵ                    | 🛛 🔒 https://                     | uncc.instructure.co          | m/courses/123240/as                         | ssignments/772717                                         | 🖾 🗘 🔍                                              | Search                                         | III\ 🗉              | o 🙆 🙆 | ≡  |
| ∰ Most Visited         | BBC News             | News Fron 🚾 C                    | NN.com 🐵 Photo               | shop Tutorials B 🛛 🔞 C                      | CNET News.com 💽 Service and                               | I Support Jo 🔘 Print Quiz                          | z 🎬 Journal on Centers for 🗎                   | BAGS 🛅 _Internships |       | >> |
| Ŵ                      |                      | 010-ITSC-221                     | 4-002-23747                  | > Assignments :                             | Assignment 2 Due                                          | e Friday March 13 @                                | e midnight 🔵                                   |                     |       | Î  |
| Account                | Spring 2020<br>Home  |                                  | Assig                        | nment 2 Du                                  | ue Friday Maro                                            | ch 13 🚫 Pub                                        | lish 🗞 Edit 🗄                                  | Related Items       |       |    |
| S<br>Admin             | Announcer            | ments                            | @ midni                      | gnt                                         |                                                           |                                                    |                                                |                     |       |    |
|                        | Syllabus<br>WebEx    |                                  | Due Friday a<br>midnight and | t midnight. Assignm<br>I before Sunday at m | ent is open until Sunday a<br>nidnight. You will lose 109 | at midnight. You can su<br>% for a late submission | ubmit after Friday at<br>n. You do not have to |                     |       | ш  |
| rd                     | LockDown             | Browser                          | ask permissio                | on.<br>accepted after Sun                   | day at midnight by permi                                  | ssion of instructor only                           | v.                                             |                     |       |    |
| Courses                | Assignmen            | nts                              |                              |                                             |                                                           |                                                    |                                                |                     |       |    |
| Calendar               | Grades<br>Attendance | e                                | Sub                          | Points 100<br>mitting a file uple           | oad                                                       |                                                    |                                                |                     |       |    |
| 重<br>Inbox             | Piazza               | **                               | Due                          | For                                         | Available from                                            | Until                                              |                                                |                     |       |    |
| Common                 | People<br>My Media   |                                  | Mar 13                       | Everyone                                    | Jan 13 at 12am                                            | Mar 15 at 11                                       | :59pm                                          |                     |       |    |
| <u>,</u>               | Pages                | ø                                | + Rubric                     |                                             |                                                           |                                                    |                                                |                     |       |    |

#### Click the + Rubric button

| Eile Edit View     | History Bookm     | arks <u>H</u> ools | <u>H</u> eip   |                                      |                                 |                            |                                  |          |                    |                  |          |                               |      |           |       |   |    |   |        |
|--------------------|-------------------|--------------------|----------------|--------------------------------------|---------------------------------|----------------------------|----------------------------------|----------|--------------------|------------------|----------|-------------------------------|------|-----------|-------|---|----|---|--------|
| ← → C <sup>i</sup> | ۵ (               | © <b>≙</b> ht      | tps://uncc.ins | tructure.con                         | n/courses/123                   | 3240/assigr                | nments/772717                    |          | ⊌                  | ☆                | Q Sea    | arch                          |      | 111       | 1     | ٢ | JS | ۲ | ≡      |
| 🗘 Most Visited     | BBC News          | News Fron          | CNN.com<br>Mar | <ul><li>Photosl</li><li>13</li></ul> | op Tutorials B<br>Everyone      | 🔞 CNET                     | News.com 💽 Ser<br>Jan 13 at 12am | vice ar  | nd Support Jo<br>M | Print<br>ar 15 a | t Quiz 🎽 | Journal on Centers for<br>9pm | BAGS | 🛅 _Intern | ships |   |    |   | »<br>^ |
| - Ve               | My Media          | _                  |                |                                      |                                 |                            |                                  |          |                    |                  |          |                               |      |           |       |   |    |   |        |
|                    | Pages<br>Outcomes | ھ<br>ھ             | Title:         | Some Rub                             | ic                              |                            |                                  |          |                    |                  |          | Q Find a Rubric               |      |           |       |   |    |   |        |
| Account            | Collaborati       | ions Ø             |                | С                                    | riteria                         |                            |                                  | Rati     | ings               |                  |          | Pts                           |      |           |       |   |    |   |        |
| S<br>Admin         | Quizzes<br>Files  | ø<br>ø             | Desc           | ription of cri                       | terion                          | <b>™</b>                   | 5 pts                            | <b>N</b> | 0 pts              | ٩                | 5        | pts                           |      |           |       |   |    |   |        |
| ැබ<br>Dashboa      | Discussion        | s Ø                | Rang           | e                                    |                                 |                            | Full Marks                       |          | No Marks           |                  |          |                               |      |           |       |   |    |   |        |
| rd                 | Conference        | es Ø               | + 0            | riterion C                           | Find Outco                      | ome                        |                                  |          |                    |                  |          | Total Points: 5               |      |           |       |   |    |   |        |
| Courses            | Settings          |                    | E PI           | write free-f                         | orm comment<br>from rubric      | ts when ass                | essing students                  |          |                    |                  |          |                               |      |           |       |   |    |   |        |
| Calendar           |                   |                    | D              | on't post Out                        | comes results                   | s to Learnin               | ng Mastery Gradel                | book     |                    |                  |          |                               |      |           |       |   |    |   |        |
| ē                  |                   |                    | III U          | e this rubric<br>de score tot        | tor assignmen<br>al for assessm | nt grading<br>ient results |                                  |          |                    |                  |          |                               |      |           |       |   |    |   | E      |
|                    |                   |                    | Ca             | ancel                                | reate Rubri                     | c                          |                                  |          |                    |                  |          |                               |      |           |       |   |    |   |        |
| Common<br>s        |                   |                    |                |                                      |                                 |                            |                                  |          |                    |                  |          |                               |      |           |       |   |    |   |        |
| ?                  |                   |                    | <b>∢</b> p     | revious                              |                                 |                            |                                  |          |                    |                  |          | Next •                        |      |           |       |   |    |   | ÷      |

#### Click Find Outcome

| Eile Edit View | Higtory Boo      | okmarks Ilools Help        |                     |                       |                     |                         |                   |               |         |             |         |    |      |    |
|----------------|------------------|----------------------------|---------------------|-----------------------|---------------------|-------------------------|-------------------|---------------|---------|-------------|---------|----|------|----|
| 🔘 🔵 Assignme   | ent 2 Due Friday | y Ma 🗙 🕂                   |                     |                       |                     |                         |                   |               |         |             |         |    |      |    |
| (←) → C'       | ŵ                | 🛛 🔒 https://uncc.instructu | ure.com/courses/1   | .23240/assignment     | ts/772717           | ··· ⊽ ₹                 | C Search          |               |         | 1           | I\ 🗄    | 0  | JS 🖥 | ≡  |
| A Most Visited | BBC Nev          | vs   News Fron 🚾 CNN.com 🐵 | Photoshop Tutorials | B 💷 CNET News         | .com 💽 Service a    | ind Support Jo 🔘        | Print Quiz 📸 Jour | nal on Center | s for 🗎 | BAGS 🛅 _Int | ternshi | os |      | >> |
|                | My Med           | Find Outcomes              |                     |                       |                     |                         |                   |               |         |             | ×       |    |      | Â  |
|                | Pages            | @CCI.BS.BA.SLO.1.Codin     |                     |                       |                     |                         |                   |               |         |             | -       |    |      |    |
|                | Outcom           | @CCI.BS.BA.SLO.1.Functi    | © CCI.BS            | S.BA.SLO3             |                     |                         |                   |               |         |             |         |    |      |    |
| Account        | Collabor         | @CCI.BS.BA.SLO.2.DataS     | Student was abl     | le to identify and ar | alyze a problem,    | determine the cor       | nputing requireme | nts           |         |             |         |    |      |    |
| 8              | Quizzes          | @CCI.BS.BA.SLO2.Algorit    | appropriate to i    | ts solution, and dev  | elop an efficient : | sortware solution       | ror the problem.  |               |         |             |         |    |      |    |
| Admin          |                  | @CCI.BS.BA.SLO3            | Exemplary-          | Accomplished-         | Acceptable-         | Needs                   | Beginner-         | Missing-      | Total   |             |         |    |      |    |
| 6              | Discussi         |                            | Student             | Student               | Student             | Improvement-<br>Student | Student did       | No code       | Points  |             |         |    |      |    |
| Dashboa<br>rd  | Cantona          |                            | analyzed,           | analyzed and          | and solved a        | identified the          | problem or        |               |         |             | E       |    |      |    |
|                | Contere          |                            | and solved          | solved a              | problem.            | problem, but            | the coding        |               |         |             |         |    |      |    |
|                | Settings         |                            | a problem.          | problem. The          | The method          | there were              | contained so      |               |         |             |         |    |      |    |
| Courses        |                  |                            | The logic is        | logic is              | may contain         | errors in the           | many errors       |               |         |             |         |    |      |    |
|                |                  |                            | correct, the        | correct, the          | some                | solution. The           | as to render it   |               |         |             |         |    |      | Ξ  |
| Calendar       |                  |                            | method is           | method is             | inefficiencies      | logic contains          | nonfunctional.    |               |         |             |         |    |      |    |
| æ              |                  |                            | efficient,          | mostly                | and the code        | errors and the          |                   |               |         |             |         |    |      |    |
| Inbox          |                  |                            | code is             | the code is           | adhere to           | adhere to               |                   |               |         |             |         |    |      |    |
|                |                  |                            | without             | without error         | coding              | coding                  |                   |               |         |             |         |    |      |    |
| ⊂ →            |                  |                            | error and           | and                   | conventions.        | conventions.            |                   |               |         |             |         |    |      |    |
| Common         |                  |                            | adheres to          | approximates          |                     |                         |                   |               |         |             |         |    |      |    |
| s              |                  |                            | coding              | coding                |                     |                         |                   |               |         |             |         |    |      |    |
| ? ▼            |                  |                            | conventions         | conventions.          |                     |                         |                   |               |         |             |         |    |      | -  |

Scroll down and uncheck "Use this criterion for scoring" (this option would add the outcome grade to the assignment grade)

| Eile Edit View  | History Boo       | ikmarks Tools Help         |                     |                    |                    |                    |                   |                |             |              |       |   |      |   |   |
|-----------------|-------------------|----------------------------|---------------------|--------------------|--------------------|--------------------|-------------------|----------------|-------------|--------------|-------|---|------|---|---|
| Assignme        | nent 2 Due Friday |                            |                     |                    |                    |                    |                   |                |             | ha           |       | • |      |   | _ |
| € ⇒ 6           | - W               | https://uncc.instructi     | ure.com/courses/1   | 23240/assignmen    | ts///2/1/          | © น                | C Search          |                | . –         |              | . ല   | ۳ | 12 0 | ٢ | = |
| Q: Most Visited | d DDB BBC Nev     | vs   News Fron 🧰 CNN.com 🤫 | Photoshop Tutorials | B 💷 CNET News      | .com e Service a   | nd Support Jo 🖽    | Print Quiz 🔛 Jour | rnal on Center | s for 🔲     | BAGS 🔲 _Inte | mship | ; |      |   | » |
|                 | Quizzes           | CCI.BS.BA.SLO2.Algorit     | code is             | the code is        | adhere to          | adhere to          |                   |                |             |              |       |   |      |   |   |
|                 |                   | @CCI.BS.BA.SLO3            | without             | without error      | coding             | coding             |                   |                |             |              |       |   |      |   |   |
|                 | THES              |                            | adheres to          | anu                | conventions.       | conventions.       |                   |                |             |              |       |   |      |   |   |
|                 | Discussi          |                            | coding              | coding             |                    |                    |                   |                |             |              |       |   |      |   |   |
| Account         | Confere           |                            | conventions         | conventions.       |                    |                    |                   |                |             |              |       |   |      |   |   |
| Â               | Settings          |                            | 50.14               | 40.14              | 0.0.1.4            | 0.0.1.1            | 40.14             |                | -           |              | 18    |   |      |   |   |
| Admin           | occurigo          |                            | 5 Points            | 4 Points           | 3 Points           | 2 Points           | 1 Points          | 0 Points       | 5<br>Points |              | 18    |   |      |   |   |
| Admin           |                   |                            |                     |                    |                    |                    |                   |                |             |              | 18    |   |      |   |   |
| 63              |                   |                            | Use this crite      | rion for scoring   |                    |                    |                   |                |             |              | 18    |   |      |   |   |
| Dashboa<br>rd   |                   |                            | Calculation Mot     | had: Most Pacant   | Scoro              |                    |                   |                |             |              | 18    |   |      |   |   |
|                 |                   |                            | Calculation Met     | nou. Most Recent   | Score              |                    |                   |                |             |              |       |   |      |   |   |
|                 |                   |                            |                     |                    |                    |                    |                   |                |             |              |       |   |      |   |   |
| courses         |                   |                            | Calculation         | Method: Latest     | Score              |                    |                   |                |             |              | 18    |   |      |   |   |
|                 |                   |                            | E                   | xample: Master     | y score reflects t | ne most recent gra | ded assignment or | quiz.          |             |              | 18    |   |      |   |   |
| Calendar        |                   |                            | 1- Iten             | n scores: 1, 4, 2, | 3                  |                    |                   |                |             |              | 18    |   |      |   |   |
| £               |                   |                            | Z- FIN              | aiscore: 3         |                    |                    |                   |                |             |              | 18    |   |      |   |   |
| Inbox           |                   |                            |                     |                    |                    |                    |                   |                |             |              |       |   |      |   |   |
| G               |                   |                            |                     |                    |                    |                    |                   |                |             |              |       |   |      |   |   |
| Common          |                   |                            |                     |                    |                    |                    |                   |                |             |              | 100   |   |      |   |   |
| s               |                   |                            |                     |                    |                    |                    |                   |                |             |              |       |   |      |   |   |
| ? v             |                   |                            |                     |                    |                    |                    |                   |                | Canc        | Import       |       |   |      |   |   |

**Click Import** 

| Eile Edit View                  | ∾ Higtory Boo<br>nent 2 Due Friday | r Ma 🗙 🕂                                           |                                     |                                        |                                     |                                     |                  |                |             |              |        |   |      |   |    |
|---------------------------------|------------------------------------|----------------------------------------------------|-------------------------------------|----------------------------------------|-------------------------------------|-------------------------------------|------------------|----------------|-------------|--------------|--------|---|------|---|----|
| $\leftrightarrow \rightarrow c$ | ÷ ۵                                | 🛛 🔒 https://uncc.instruct                          | ure.com/courses/1                   | 23240/assignment                       | ts/772717                           | ⊠ ☆                                 | Q Search         |                |             | lity         | ٦      | ٢ | JS 🗖 | ۲ | ≡  |
| 🗘 Most Visite                   | ed BBC Nev                         | vs   News Fron 🚾 CNN.com 🐵                         | Photoshop Tutorials                 | B 💿 CNET News                          | .com 💽 Service a                    | nd Support Jo 🖨                     | Print Quiz 📲 Jou | rnal on Center | s for 🛅     | BAGS 🛅 _Inte | nships |   |      |   | >> |
| ŵ                               | Quizzes<br>Files                   | ଙ୍କି CCI.BS.BA.SLO2.Algorit<br>ଙ୍କି CCI.BS.BA.SLO3 | code is<br>without<br>error and     | the code is<br>without error<br>and    | adhere to<br>coding<br>conventions. | adhere to<br>coding<br>conventions. |                  |                |             |              | I      |   |      |   | ŕ  |
| Account                         | Discussi<br>Confere                |                                                    | adheres to<br>coding<br>conventions | approximates<br>coding<br>conventions. |                                     |                                     |                  |                |             |              |        |   |      |   |    |
| (S)<br>Admin                    | Settings                           |                                                    | 5 Points                            | 4 Points                               | 3 Points                            | 2 Points                            | 1 Points         | 0 Points       | 5<br>Points |              | I      |   |      |   |    |
| CD<br>Dashboa<br>rd             |                                    |                                                    | Use this criter                     | rion for scoring<br>hod: Most Recent   | Score                               |                                     |                  |                |             |              | I      |   |      |   |    |
| Courses                         |                                    |                                                    | Calculation                         | Method: Latest                         | Score                               |                                     |                  |                |             |              | E      |   |      |   | h  |
| Calendar                        |                                    |                                                    | E<br>1- Item<br>2- Fin              | xample: Master<br>scores: 1, 4, 2, 3   | y score reflects tl<br>3            | ne most recent grad                 | led assignment o | r quiz.        |             |              | I      |   |      |   |    |
| 目<br>Inbox                      |                                    |                                                    | 2.100                               |                                        |                                     |                                     |                  |                |             |              |        |   |      |   | E  |
| <b>Common</b>                   |                                    |                                                    |                                     |                                        |                                     |                                     |                  |                |             |              | -      |   |      |   |    |
| s<br>? v                        |                                    |                                                    |                                     |                                        |                                     |                                     |                  |                | Canc        | el Import    |        |   |      |   | ·  |

#### Add a name for this outcome

| Elle Edit Vrew                    | nla 1940 View Higtory Bookmarks Tools 1981; |           |               |                  |                                        |                                         |                                           |                                                   |                                           |                     |        |       |           |   |      |   |    |
|-----------------------------------|---------------------------------------------|-----------|---------------|------------------|----------------------------------------|-----------------------------------------|-------------------------------------------|---------------------------------------------------|-------------------------------------------|---------------------|--------|-------|-----------|---|------|---|----|
| 🔿 🔵 Assignmer                     | nt 2 Due Friday Ma                          | × +       |               |                  |                                        |                                         |                                           |                                                   |                                           |                     |        |       |           |   |      |   |    |
| ( <del>←</del> ) → C <sup>u</sup> | <b>ŵ</b>                                    | 🛡 🔒 ht    | tps://uncc.in | structure.com    | /courses/12324                         | 10/assignments/77                       | 72717                                     | ⊠ ☆                                               | Q Search                                  |                     |        | 1     | II\ 🖽     | ۲ | JS 🚦 | ۲ | Ξ  |
| C Most Visited                    | BBC News   1                                | News Fron | CNN.com       | n 🐵 Photosh      | op Tutorials B                         | መ CNET News.com                         | Service and                               | Support Jo 🔘 Prin                                 | nt Quiz 📸 Journal                         | on Centers for      | 🛅 BAGS | 🛅 _In | ternships |   |      |   | >> |
| -                                 | Pages<br>Outcomes                           | ø<br>ø    | Title:        | SLO 3 (Pro       | blem Solving)                          |                                         |                                           |                                                   | QF                                        | ind a Rubr          | с      |       |           |   |      |   | ^  |
|                                   | Collaboratio                                | ons Ø     | C             | Criteria         |                                        |                                         | Rati                                      | ngs                                               |                                           |                     | Pts    |       |           |   |      |   |    |
| Account                           | Quizzes                                     | ø         | Desc          | い<br>cription of | 5 pts                                  | nts Opts                                |                                           |                                                   |                                           |                     |        |       |           |   |      |   |    |
| (S)                               | Files                                       | ø         | crite<br>Rana | rion<br>3e 📺     | Full Marks                             |                                         | (                                         | No Marks                                          |                                           |                     | 5      | pts   |           |   |      |   |    |
| Admin<br>CS                       | Conference                                  | es Ø      |               | <del>m</del>     | 5 nts                                  | 4 nts                                   | 3 nts                                     | 2 nts                                             | 1 nte                                     | Onts                |        |       |           |   |      |   |    |
| Dashboa<br>rd                     | Settings                                    |           | ©<br>CCI.     | BS.BA.SLO3       | Exemplary-<br>Student                  | Accomplished-<br>Student                | Acceptable-<br>Student                    | Needs<br>Improvement-                             | Beginner-<br>Student did                  | Missing-<br>No code |        |       |           |   |      |   |    |
| Courses                           |                                             |           | urei          | iola. 3 pis      | identified,<br>analyzed,<br>and solved | identified,<br>analyzed and<br>solved a | identified<br>and solved a<br>problem The | Student<br>identified the                         | not solve the<br>problem or<br>the coding |                     |        |       |           |   |      |   | =  |
|                                   |                                             |           |               |                  | a problem.<br>The logic is             | problem. The<br>logic is                | method may<br>contain                     | there were<br>errors in the                       | contained so<br>many errors               |                     |        |       |           |   |      |   |    |
| Calendar                          |                                             |           |               |                  | correct, the<br>method is<br>efficient | correct, the<br>method is<br>mostly     | some<br>inefficiencies<br>and the code    | solution. The<br>logic contains<br>errors and the | as to render it<br>nonfunctional.         |                     | 5 pts  |       |           |   |      |   |    |
| Inbox                             |                                             |           |               |                  | and the code is                        | efficient, and<br>the code is           | may not<br>adhere to                      | code may not<br>adhere to                         |                                           |                     |        |       |           |   |      |   |    |
| Common                            |                                             |           |               |                  | without<br>error and                   | without error<br>and                    | coding<br>conventions.                    | coding conventions.                               |                                           |                     |        |       |           |   |      |   |    |
| s<br>(2)                          |                                             |           |               |                  | adheres to<br>coding                   | approximates<br>coding<br>conventions   |                                           |                                                   |                                           |                     |        |       |           |   |      |   |    |
|                                   |                                             |           |               |                  | conventions                            | conventions.                            |                                           |                                                   |                                           |                     |        |       |           |   |      |   | *  |

Click the garbage can icon in the rubric row to delete the rubric criterion value (at the top)

| Eile Edit View                                                                                   | History Bookmarks<br>t 2 Due Friday Ma 🗙 | icols Hep            |                                    |                                                               |                                                                      |                                                                |                                                                                |                                                         |                              |          |                             |            |      |   |        |
|--------------------------------------------------------------------------------------------------|------------------------------------------|----------------------|------------------------------------|---------------------------------------------------------------|----------------------------------------------------------------------|----------------------------------------------------------------|--------------------------------------------------------------------------------|---------------------------------------------------------|------------------------------|----------|-----------------------------|------------|------|---|--------|
| ← → C <sup>u</sup><br>☆ Most Visited                                                             | BBC News   News F                        | https://d<br>Fron MC | uncc.instructure.com               | /courses/12324<br>op Tutorials B                              | 0/assignments/7                                                      | 72717<br>Service and S                                         | ••• 🗵 🟠<br>upport Jo 🖨 Prin                                                    | Q Search                                                | on Centers for .             | 🛅 BA(    | III\ ⊡<br>GS 🗎 _Internships | <b>6</b> . | us 🖪 | ۲ | ≡<br>≫ |
| ₹<br>I<br>I<br>I<br>I<br>I<br>I<br>I<br>I<br>I<br>I<br>I<br>I<br>I<br>I<br>I<br>I<br>I<br>I<br>I | Outcomes<br>Collaborations               | ø                    | Title: SLO 3 (Prol                 | olem Solving)                                                 |                                                                      | Rati                                                           | ngs                                                                            | QF                                                      | ind a Rubrie                 | C<br>Pts |                             |            |      |   |        |
| Account                                                                                          | Quizzes<br>Files                         | ø<br>ø               | CCI.BS.BA.SLO3<br>threshold: 3 pts | 5 pts<br>Exemplary-<br>Student<br>identified.                 | 4 pts<br>Accomplished-<br>Student<br>identified.                     | 3 pts<br>Acceptable-<br>Student<br>identified                  | 2 pts<br>Needs<br>Improvement-<br>Student                                      | 1 pts<br>Beginner-<br>Student did<br>not solve the      | 0 pts<br>Missing-<br>No code |          |                             |            |      |   |        |
| Admin                                                                                            | Discussions<br>Conferences<br>Settings   | ø                    |                                    | analyzed,<br>and solved<br>a problem.<br>The logic is         | analyzed and<br>solved a<br>problem. The<br>logic is                 | and solved a<br>problem. The<br>method may<br>contain          | identified the<br>problem, but<br>there were<br>errors in the                  | problem or<br>the coding<br>contained so<br>many errors |                              |          |                             |            |      |   |        |
| Courses                                                                                          |                                          |                      |                                    | correct, the<br>method is<br>efficient,<br>and the<br>code is | correct, the<br>method is<br>mostly<br>efficient, and<br>the code is | some<br>inefficiencies<br>and the code<br>may not<br>adhere to | solution. The<br>logic contains<br>errors and the<br>code may not<br>adhere to | as to render it<br>nonfunctional.                       |                              | 5 pts    |                             |            |      |   | ш      |
| EEE Calendar                                                                                     |                                          |                      |                                    | without<br>error and<br>adheres to<br>coding                  | without error<br>and<br>approximates<br>coding                       | coding<br>conventions.                                         | coding<br>conventions.                                                         |                                                         |                              |          |                             |            |      |   |        |
|                                                                                                  |                                          |                      | + Criterion Q                      | Find Outcom                                                   | conventions.                                                         |                                                                |                                                                                |                                                         | Total Po                     | ints: 0  |                             |            |      |   |        |
| ?                                                                                                |                                          |                      | I'll write free-fo                 | orm comments v                                                | vhen assessing stu                                                   | Idents                                                         |                                                                                |                                                         |                              |          |                             |            |      |   | -      |

Click Create Rubric (only the Outcome added in this case)

| Hie Bilit View Higtory Bookmarks Tools Hel                                | Ð                                                                                                    |                                                                                                    |                                                                                                    |                                                                                                    |                                                          |                    |                    |   |      |   |   |
|---------------------------------------------------------------------------|----------------------------------------------------------------------------------------------------|----------------------------------------------------------------------------------------------------|----------------------------------------------------------------------------------------------------|----------------------------------------------------------------------------------------------------|----------------------------------------------------------|--------------------|--------------------|---|------|---|---|
| 🚫 🔵 Assignment 2 Due Friday Ma 🗙 🕂                                        |                                                                                                    |                                                                                                    |                                                                                                    |                                                                                                    |                                                          |                    |                    |   |      |   |   |
| $\leftarrow$ $\rightarrow$ C $\textcircled{0}$ $\textcircled{1}$ https:// | //uncc.instructure.com/courses/1232                                                                                                    | 40/assignments/77                                                                                                    | 2717                                                                                                    | ⊠ ☆                                                                                                    | Q Search                                                 |                    | III\ 🖽             | ۲ | JS 🗖 | ۲ | ≡ |
| Most Visited IIII BBC News   News Fron                                    | CNN.com 🐨 Photoshop Tutorials Ba-<br>correct, me<br>method is<br>efficient,<br>and the<br>code is<br>without<br>error and<br>adheres to | CNET News.com<br>correct, tne<br>method is<br>mostly<br>efficient, and<br>the code is<br>without error<br>and<br>approximates | Service and S<br>some<br>inefficiencies<br>and the code<br>may not<br>adhere to<br>coding<br>conventions. | upport Jo Print<br>Solution. The<br>logic contains<br>errors and the<br>code may not<br>adhere to<br>coding<br>conventions. | nt Quiz 🔛 Journal (<br>as to render it<br>nonfunctional. | on Centers for 🛅 F | AGS 🗎 _Internships |   |      |   | * |
| S<br>Admin<br>Cashboa<br>rd<br>Courses                                    |                                                                                                    |                                                                                                    |                                                                                                    |                                                                                                    |                                                          |                    |                    |   |      |   |   |
| Calendar<br>Linbox<br>Common<br>s                                         | Use this rubric for assignment Hide score total for assessme Cancel Create Rubric  Previous                                             | grading<br>nt results                                                                                                    |                                                                                                    |                                                                                                    |                                                          | Next •             |                    |   |      |   | ш |

Note: You can check the option "I'll write free-form comments when assessing students" if applicable

The outcome is successfully added to the assignment

| Eile Edit Vre         | av History Book<br>ment 2 Due Friday I                           | marks I          | ools <u>H</u> elp<br>+                                           |                                                                                                    |                                                                                                    |                                                                                                    |                                                                                                    |                                                                                                    |                              |       |                      |      |                   |     |    |   |
|-----------------------|------------------------------------------------------------------|------------------|------------------------------------------------------------------|----------------------------------------------------------------------------------------------------|----------------------------------------------------------------------------------------------------|----------------------------------------------------------------------------------------------------|----------------------------------------------------------------------------------------------------|----------------------------------------------------------------------------------------------------|------------------------------|-------|----------------------|------|-------------------|-----|----|---|
| ← → (<br>☆ Most Visit | 문 ûn<br>ted আটে BBC News                                         | News Fr          | https://uncc.in                                                  | structure.com/<br>n 🐵 Photosho                                                                         | /courses/123240                                                                                                    | /assignments/7                                                                                              | 72717 80%<br>m Service and                                                                                 | ) ··· ▽ ☆<br>  Support Jo ⊕                                                                                      | ۲ Q s<br>Print Quiz          | earch | urnal on Centers for | BAGS | lll\<br>_Internsl | 🗈 🍅 | JS | ≡ |
| ♥                     | Spring 2020<br>Home<br>Announcements                             |                  | Assign                                                           | ment 2 D                                                                                               | ue Friday                                                                                                    | March 13                                                                                                    | 8 @ mid-                                                                                                   | O Publish                                                                                                    | N Edit                       | :     | Related Items        |      |                   |     |    | ^ |
| Account               | Syllabus<br>WebEx<br>LockDown Brow<br>Modules                    | ser              | Due Friday at r<br>before Sunday<br>Assignments a                | nidnight. Assign<br>at midnight. You<br>ccepted after Su                                               | ment is open until :<br>u will lose 10% for :<br>unday at midnight b                                                  | Sunday at midni<br>a late submissior<br>vy permission of                                                    | ght. You can submi<br>I. You do not have<br>Instructor only.                                               | it after Friday at m<br>to ask permission.                                                                       | iidnight and                 | d     |                      |      |                   |     |    |   |
| Dashboard<br>Courses  | Assignments<br>Grades<br>Attendance                              |                  | l<br>Subr                                                        | Points 100<br>itting a file up                                                                         | bload                                                                                                    |                                                                                                    |                                                                                                    |                                                                                                    |                              |       |                      |      |                   |     |    | н |
| Calendar              | Piazza<br>People<br>My Media                                     |                  | Due<br>Mar 13                                                    | For                                                                                                    | Availab<br>Jan 13 a                                                                                                   | le from<br>It 12am                                                                                          | Until<br>Mar 15                                                                                            | at 11:59pm                                                                                                    |                              |       |                      |      |                   |     |    |   |
| Ċ.                    | Pages                                                            | ø                | SLO 3 (Problem                                                   | Solving)                                                                                               |                                                                                                    |                                                                                                    |                                                                                                    |                                                                                                    | 4                            | ₽¢    |                      |      |                   |     |    |   |
| Commons               | Outcomes                                                         | ø                | Criteria                                                         |                                                                                                    |                                                                                                    | Ratin                                                                                                    | gs                                                                                                    |                                                                                                    |                              | Pts   |                      |      |                   |     |    |   |
| Help                  | Collaborations<br>Quizzes<br>Files<br>Discussions<br>Conferences | @<br>@<br>@<br>@ | CCI.BS.BA.SLO3<br>view longer<br>description<br>threshold: 3 pts | 5 pts<br>Exemplary-<br>Student<br>identified,<br>analyzed, and<br>solved a<br>problem. The<br>logic is | 4 pts<br>Accomplished-<br>Student<br>identified,<br>analyzed and<br>solved a problem.<br>The logic is<br>correct, the | 3 pts<br>Acceptable-<br>Student<br>identified and<br>solved a<br>problem. The<br>method may<br>contain some | 2 pts<br>Needs<br>Improvement-<br>Student<br>identified the<br>problem, but<br>there were<br>errors in the | 1 pts<br>Beginner-<br>Student did not<br>solve the<br>problem or the<br>coding<br>contained so<br>many errors as | 0 pts<br>Missing-<br>No code |       |                      |      |                   |     |    |   |
| I←                    | Settings                                                         |                  |                                                                  | correct, the<br>method is                                                                              | method is mostly<br>efficient. and the                                                                                | inefficiencies<br>and the code                                                                              | solution. The<br>logic contains                                                                            | to render it nonfunctional.                                                                                      |                              |       |                      |      |                   |     |    | - |

Note: The addition of the outcome does not affect the total grade value for the assignment

You will grade and choose Outcome criterion score for the assignment using Speedgrader

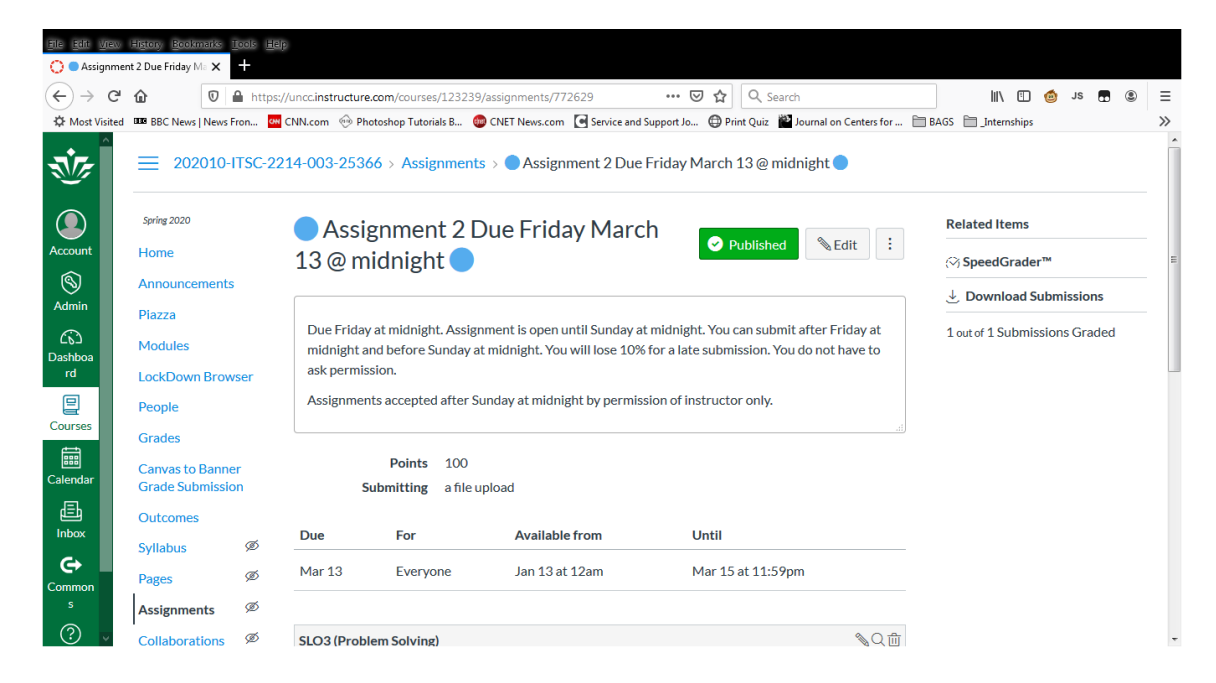

Click View Rubric button to show the outcome

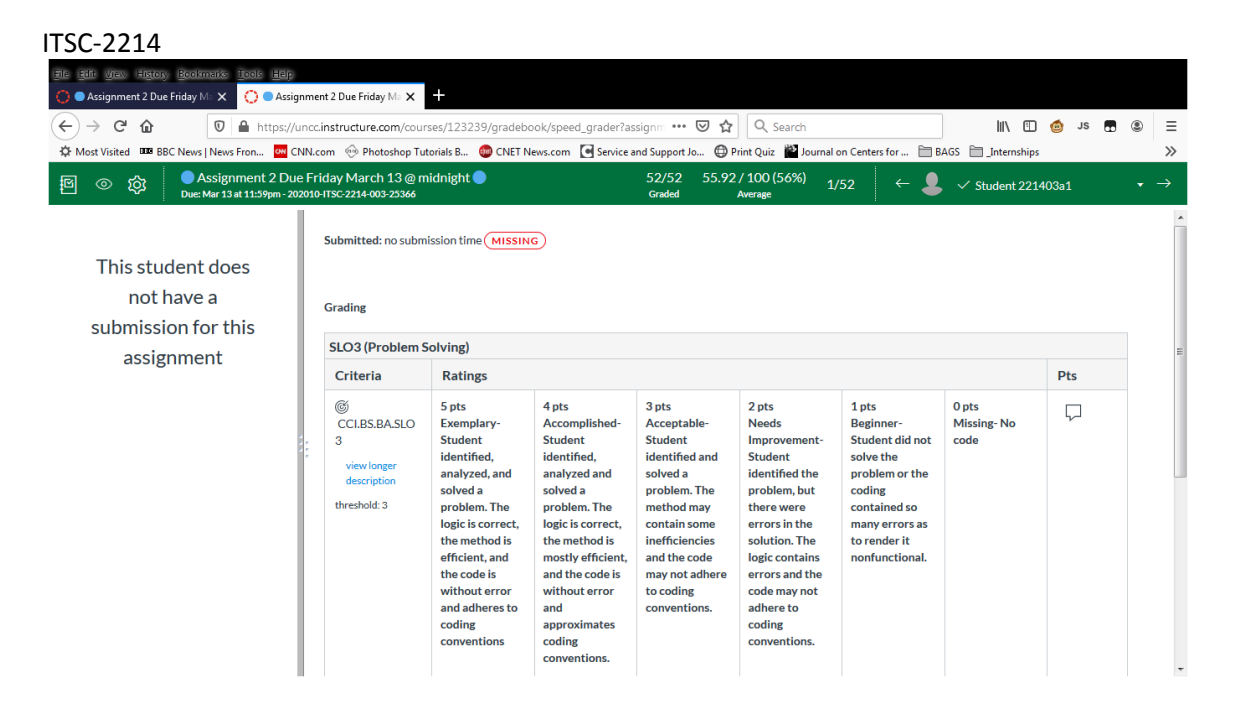

Click the criterion score applicable to this student to show mastery

| Elle Elli View Higtory Bookmarks Tools Help         | nment 2 Due Friday Ma 🗙                                        | +                                                                                                    |                                                                                                    |                                                                                                    |                                                                                                    |                                                                                                    |                              |        |     |
|-----------------------------------------------------|----------------------------------------------------------------|----------------------------------------------------------------------------------------------------|----------------------------------------------------------------------------------------------------|----------------------------------------------------------------------------------------------------|----------------------------------------------------------------------------------------------------|----------------------------------------------------------------------------------------------------|------------------------------|--------|-----|
| ← → C <sup>a</sup> û û ≜ https://u                  | ncc.instructure.com/cour                                       | ses/123239/gradebo                                                                                                    | ok/speed_grader?as                                                                                                    | signm 👓 🗵 🏠                                                                                                    | Q, Search                                                                                                    |                                                                                                    | \ ⊡                          | 🍏 JS 🖪 | . ≡ |
| Most Visited BBC News   News Fron Rev Cl            | NN.com 🐵 Photoshop Tut                                         | torials B 🔞 CNET Ne                                                                                                    | ews.com 💽 Service a                                                                                                    | nd Support Jo 🔘 P                                                                                                    | rint Quiz   🎬 Journal d                                                                                                    | on Centers for 🗎 B.                                                                                                    | AGS 🛅 _Internships           |        | >>  |
| 函数 Assignment 2 Due<br>Due: Mar 13 at 11:59pm - 200 | e Friday March 13 @ m<br>2010-115C-2214-003-25366              | idnight 🔵                                                                                                    |                                                                                                    | 52/52 55.92<br>Graded                                                                                                    | / 100 (56%) 1/<br>Average                                                                                                    | 52 ← 💄                                                                                                    | ✓ Student 2214               | 103a1  | • → |
| This student doos                                   | Submitted: no subm                                             | ission time MISSING                                                                                                    | •                                                                                                    |                                                                                                    |                                                                                                    |                                                                                                    |                              |        | •   |
| not have a                                          | Grading                                                        |                                                                                                    |                                                                                                    |                                                                                                    |                                                                                                    |                                                                                                    |                              |        |     |
| accignment                                          | SLO3 (Problem S                                                | LO3 (Problem Solving)                                                                                                    |                                                                                                    |                                                                                                    |                                                                                                    |                                                                                                    |                              |        |     |
| assignment                                          | Criteria                                                       | Ratings                                                                                                    |                                                                                                    |                                                                                                    |                                                                                                    |                                                                                                    | Pts                          |        |     |
|                                                     | CCLBS.BASLO<br>3<br>view longer<br>description<br>threshold: 3 | 5 pts<br>Exemplary-<br>Student<br>identified,<br>analyzed, and<br>solved a<br>problem. The<br>logic is correct,<br>the method is<br>efficient, and<br>the code is<br>without error<br>and adheres to<br>coding<br>conventions | 4 pts<br>Accomplished-<br>Student<br>identified,<br>analyzed and<br>solved a<br>problem. The<br>logic is correct,<br>the method is<br>mostly efficient,<br>and the code is<br>without error<br>and<br>approximates<br>coding<br>conventions. | 3 pts<br>Acceptable-<br>Student<br>identified and<br>solved a<br>problem. The<br>method may<br>contain some<br>inefficiencies<br>and the code<br>may not adhere<br>to coding<br>conventions. | 2 pts<br>Needs<br>Improvement-<br>Student<br>identified the<br>problem, but<br>there were<br>errors in the<br>solution. The<br>logic contains<br>errors and the<br>code may not<br>adhere to<br>coding<br>conventions. | 1 pts<br>Beginner-<br>Student did not<br>solve the<br>problem or the<br>coaling<br>contained so<br>many errors as<br>to render it<br>nonfunctional. | 0 pts<br>Missing- No<br>code | Ţ      |     |

Scroll down and click Save

#### ITSC-2214 nt 2 Due Friday Ma 🗙 🔘 🗢 Assignment 2 Due Friday Ma 🗙 🕂 → C' 🏠 🛛 🔒 https://uncc.instructure.com/courses/123239/gradebook/speed\_grader?assign 🚥 😎 🏠 🔍 Search 💵 🗈 👩 Js 🖪 🏵 *(* Ξ ; | News Fron.... 🚾 CNN.com 🐵 Photoshop Tutorials B... 🍘 CNET News.com 💽 Service and Support Jo... 🜐 Print Quiz 🎬 Jou CH Most Visited BBC N nal on Centers for ... 📄 BAGS 🗎 \_Inte 1 nment 2 Due Friday March 13 @ midnight 🔵 55.92 / 100 (56%) 52/52 • ⊘ ģ; ✓ Student 221403a1 ß -2214-003-2 there were errors in the contained so threshold: 3 problem. The problem. The . method may many errors as to render it logic is correct, logic is correct, contain some the method is efficient, and the method is mostly efficient, inefficiencies solution. The This student does and the code logic contains nonfunctional. may not adhere errors and the the code is and the code is not have a without error and adheres to without error to coding conventions. code may not adhere to and submission for this approximates coding coding conventions coding assignment convention conventions Total Points: 0 out of 0 Save Cancel Assignment Comments 0 🗈 D oad Submission Comments

The Outcome score is saved. Add a grade for the student work.

| Ele Edit View History Bookmarks Tools Help<br>O  Assignment 2 Due Friday M: X O Assign | iment 2 Due Friday Ma 🗙                                                    | +                                                                                                    |
|----------------------------------------------------------------------------------------|----------------------------------------------------------------------------|----------------------------------------------------------------------------------------------------|
| ← → C' ŵ 🛛 🖉 🔒 https://u                                                               | ncc.instructure.com/cours                                                  | es/123239/gradebook/speed_grader?assign: ••• 🖂 🏠 🔍 Search 🛛 🕅 🗉 🍏 Js 🖪 🍭 🚍                                                                                                    |
| Amost Visited BBC News   News Fron                                                     | IN.com 🐵 Photoshop Tut                                                     | prials B 🕲 CNET News.com 💽 Service and Support Jo 🕀 Print Quiz 🞬 Journal on Centers for 📄 BAGS 🗎 _Internships 📎                                                                                                    |
| 「 の の の の の の の の の の の の の の の の の の                                                  | Friday March 13 @ m<br>010-115C-2214-003-25366                             | $\begin{array}{cccc} \text{dnight} \bullet & & 52/52 & 55.92/100(56\%) & 1/52 & \leftarrow & & \checkmark \\ & & & & \\ & & & & \\ & & & \\ & & & & \\ & & & \\ & &$ |
| This student does<br>not have a<br>submission for this<br>assignment                   | Submitted: no submit<br>Assessment<br>Grade out of 100<br>0<br>View Rubric | ssion time (MISSING)                                                                                                    |
|                                                                                        | SLO3 (Problem S                                                            | olving)                                                                                                    |
|                                                                                        | Criteria                                                                   | Ratings                                                                                                    |
|                                                                                        | ©<br>CCLBS.BA.SLO<br>3<br>view longer<br>description<br>threshold: 3       | Accomplished-Student identified, analyzed and solved a problem. The logic is correct, the method is mostly efficient, and the code is without error and approximates coding conventions.                                                                                                    |
|                                                                                        |                                                                            | Total Points: 0                                                                                                    |
|                                                                                        |                                                                            |                                                                                                    |

To see the Outcome data in the Gradebook, do the following.

Click Settings

| Elle Edit View        | Edit Unew Higtory Bookments Tools Help ) Course Details 202010-Spring X + |                                                  |                                      |                                            |                      |                             |  |  |  |  |  |  |
|-----------------------|---------------------------------------------------------------------------|--------------------------------------------------|--------------------------------------|--------------------------------------------|----------------------|-----------------------------|--|--|--|--|--|--|
| (←) → Cª              |                                                                           | //uncc.instructure.com/cou                       | rrses/123240/settings                | ···· 🕞 🏠 🔍 Search                          |                      | ≡ © 🖬 at 🍥 🗇 /∥             |  |  |  |  |  |  |
| A Most Visited        | BBC News   News Fron     202010-ITSC-22                                   | CNN.com (***) Photoshop To<br>214-002-23747 > Se | utorials B 💭 CNET News.com 🛛 Service | and Support Jo 🜐 Print Quiz 📓 Journal on ( | Centers for 🗎 BA     | 465 🖿 _Internships 🛛 🚿      |  |  |  |  |  |  |
| Account               | Spring 2020                                                               |                                                  | Share to Commons                     |                                            |                      |                             |  |  |  |  |  |  |
|                       | Announcements                                                             | Course Detai                                     | Published 오                          | 6ð Student View                            |                      |                             |  |  |  |  |  |  |
| Admin                 | Syllabus                                                                  |                                                  |                                      |                                            |                      | 窗 Course Statistics         |  |  |  |  |  |  |
| <u>ර</u> ු<br>Dashboa | WebEx                                                                     |                                                  |                                      |                                            |                      | 3 Course Calendar           |  |  |  |  |  |  |
| rd                    | LockDown Browser                                                          | Image:                                           | Choose Image                         |                                            | Conclude this Course |                             |  |  |  |  |  |  |
| Courses               | Modules                                                                   |                                                  |                                      |                                            |                      | Delete this Course          |  |  |  |  |  |  |
| Calendar              | Grades                                                                    | Name:                                            | 202010-Spring 2020-ITS               |                                            |                      | 包 Copy this Course          |  |  |  |  |  |  |
| e.                    | Attendance                                                                | Course Code:                                     | 202010-ITSC-22                       |                                            |                      |                             |  |  |  |  |  |  |
| Inbox                 | Piazza                                                                    | Blueprint Course:                                | Enable course as a Blueprint C       | ourse                                      |                      |                             |  |  |  |  |  |  |
| Common                | People<br>My Media                                                        | Time Zone:                                       | Eastern Time (US & Canada) (-C 💌     |                                            |                      | 🖔 Reset Course Content      |  |  |  |  |  |  |
| s<br>?                | Pages Ø                                                                   | SIS ID:                                          | CCRSITSC-2214-002-23747.202          |                                            |                      | & Validate Links in Content |  |  |  |  |  |  |

#### Click the Feature Options tab

| Eile Edit View                        | Higtory Beckm                         | aiks <u>I</u> ools <u>H</u> |                                                                                                    |                         |  |  |  |  |  |  |  |  |  |
|---------------------------------------|---------------------------------------|-----------------------------|----------------------------------------------------------------------------------------------------|-------------------------|--|--|--|--|--|--|--|--|--|
| O Course Detail                       | ) Course Detailis 202010-Spring : X + |                             |                                                                                                    |                         |  |  |  |  |  |  |  |  |  |
| (←) → C <sup>4</sup>                  | ŵ                                     | 🛛 🔒 http                    | s://uncc.instructure.com/courses/123240/settings … 👽 🏠 🔍 Search                                                       | ≡ ® 見 צו 🍥 🗊 /⊪         |  |  |  |  |  |  |  |  |  |
| ∯ Most Visited                        | BBC News                              | News Fron                   | 🖥 CNN.com 🐵 Photoshop Tutorials B 🚳 CNET News.com 💽 Service and Support Jo 🔀 Print Quiz 🎬 Journal on Centers for 🚞 BA | AGS 🗎 _Internships 🛛 📎  |  |  |  |  |  |  |  |  |  |
| 202010-ITSC-2214-002-23747 > Settings |                                       |                             |                                                                                                    |                         |  |  |  |  |  |  |  |  |  |
| Account                               | Spring 2020                           |                             | Course Details Sections Navigation Apps Feature Options                                                               | Share to Commons        |  |  |  |  |  |  |  |  |  |
| 8                                     | Announcen                             | nents                       | Learning Mastery Gradebook                                                                                            | 6ð Student View         |  |  |  |  |  |  |  |  |  |
| Admin                                 | Syllabus                              |                             | Student Learning Mastery Gradebook                                                                                    | ික් Course Statistics   |  |  |  |  |  |  |  |  |  |
| Dashboa                               | WebEx                                 | Drouwor                     | Anonymous Instructor Annotations                                                                                      | 3 Course Calendar       |  |  |  |  |  |  |  |  |  |
|                                       | Modules                               | DIOWSEL                     | Final Grade Override                                                                                                  | Conclude this Course    |  |  |  |  |  |  |  |  |  |
| Courses                               | Assignment                            | ts                          | Duplicating Calendar Events On                                                                                        | Delete this Course      |  |  |  |  |  |  |  |  |  |
| Calendar                              | Grades                                |                             | Gradebook - List Students by Sortable Name                                                                            | Copy this Course        |  |  |  |  |  |  |  |  |  |
| Ē                                     | Attendance                            | 2                           | Enable Dashboard Images for Courses On                                                                                | 1 Import Course Content |  |  |  |  |  |  |  |  |  |
|                                       | People                                |                             | Mastery Paths                                                                                                    |                         |  |  |  |  |  |  |  |  |  |
| Common                                | My Media                              |                             | New Quizzes Off                                                                                                    | 🖔 Reset Course Content  |  |  |  |  |  |  |  |  |  |
| ?                                     | Pages                                 | ø                           | RCE Enhancements                                                                                                    | <ul> <li></li></ul>     |  |  |  |  |  |  |  |  |  |

Turn on "Learning Mastery Gradebook" only for the faculty

| Course Detai   | ils: 202010-Spring | 2 × +        |                                                         |                                   |                             |                           |
|----------------|--------------------|--------------|---------------------------------------------------------|-----------------------------------|-----------------------------|---------------------------|
| -) → C'        | ŵ                  | 🖸 🔒 https:,  | //uncc.instructure.com/courses/123240/settings          | ··· 🗟 🗘                           | Search                      | 🌒 見 🤨 🗊 🕼                 |
| F Most Visited | BBC News           | News Fron    | CNN.com 🐵 Photoshop Tutorials B 💷 CNET News.com 💽 Se    | rvice and Support Jo 💮 Print Quiz | Journal on Centers for 🛅 BA | GS 🛅 _Internships         |
| <u>v</u>       | ≡ 202              | 2010-ITSC-22 | 14-002-23747 > Settings                                 |                                   |                             |                           |
|                | Spring 2020        |              | Course Details Sections Navigation Apps                 | Feature Options                   |                             | Share to Commons          |
| Ś              | Announce           | ments        | <ul> <li>••••••••••••••••••••••••••••••••••••</li></ul> | 60 Student View                   |                             |                           |
| lmin           | Syllabus           |              | Student Learning Mastery Gradebook                      |                                   |                             | Course Statistics         |
| shboa          | WebEx              |              | <ul> <li>Anonymous Instructor Annotations</li> </ul>    |                                   |                             | 3 Course Calendar         |
| 2              | LockDow            | Browser      | ► Final Grade Override                                  |                                   |                             | 🔒 Conclude this Course    |
| rses           | Assignme           | nts          | Duplicating Calendar Events                             |                                   | On                          | Delete this Course        |
| andar 💦        | Grades             |              | Gradebook - List Students by Sortable Name              |                                   | ×                           | Depy this Course          |
| Ē.             | Attendand          | e            | Enable Dashboard Images for Courses                     |                                   | On                          | 1 Import Course Content   |
|                | Piazza             |              | Mastery Paths                                           |                                   |                             |                           |
| nmon           | My Media           |              | ► New Quizzes                                           |                                   | Off                         | 🖔 Reset Course Content    |
| 5              |                    | đ            | DCE Enhancements                                        |                                   |                             | Validate Links in Content |

NOTE: The option "Student Learning Mastery Gradebook" is to make this available to students if applicable.

#### Go to Grades

| الله    | 202010-ITSC-2214-0 | 003-25366 > Grades               |                                  |                                  |                                  |                                  |
|---------|--------------------|----------------------------------|----------------------------------|----------------------------------|----------------------------------|----------------------------------|
|         | Gradebook • View • | Actions •                        |                                  |                                  | Search                           | \$                               |
| Account | Student Name       | RealizeIT Prepwork<br>Out of 100 | RealizeIT Prepwork<br>Out of 100 | RealizeIT Prepwork<br>Out of 100 | RealizeIT Prepwork<br>Out of 100 | RealizeIT Prepwork<br>Out of 100 |
| 8       | Student 221403a1   | 5.5                              | 0                                | 0                                | 0                                | 0                                |
| Admin   | Student 221403a2   | 0                                | 0                                | 0                                | 0                                | 0                                |

Click the Gradebook dropdown and choose Learning Mastery... option

| ≡ 202010-ITSC-221  | 14-003-25366 > Grades            |                                  |
|--------------------|----------------------------------|----------------------------------|
| Gradebook • View • | <ul> <li>Actions •</li> </ul>    |                                  |
| Learning Mastery   | RealizeIT Prepwork<br>Out of 100 | RealizeIT Prepwork<br>Out of 100 |
| Individual View    | 5.5                              | 0                                |
| Gradebook History  | 0                                | 0                                |

The Learning Mastery gradebook report is now available

| Eile Edit <u>V</u> rew                                                                                                    | History Book                                                                                                    | marks <u>Tools H</u> elp |                         |                 |                          |              |                            |               |            |            |        |    |
|----------------------------------------------------------------------------------------------------|----------------------------------------------------------------------------------------------------|--------------------------|-------------------------|-----------------|--------------------------|--------------|----------------------------|---------------|------------|------------|--------|----|
| 🜔 Learning Mas                                                                                                    | tery - 202010-Sp                                                                                                    | mi × +                   |                         |                 |                          |              |                            |               |            |            |        |    |
| (←) → C'                                                                                                    | 硷                                                                                                    | 🛛 🔒 https://uncc.instr   | ucture.com/courses/11   | 9161/gradebook  | ···· (                   | 🔊 🏠 🔍 Se     | arch                       | hil V         | E 🔞        | JS 🗖       | ۲      | Ξ  |
| 🗘 Most Visited                                                                                                    | BBB BBC News                                                                                                    | News Fron 📴 CNN.com      | 🐵 Photoshop Tutorials E | 💿 CNET News.com | n Service and Support Jo | 🔘 Print Quiz | 📽 Journal on Centers for 🗎 | BAGS 🛅 _Inter | nships     |            |        | >> |
| - The second second sec | ≡ 202                                                                                                    | 010-ITSC-2214-101-       | 25460 > Grades          |                 |                          |              |                            |               |            |            |        |    |
|                                                                                                    |                                                                                                    |                          |                         |                 |                          |              |                            |               | Learn      | ing Mas    | tery • | ·  |
| Account                                                                                                    |                                                                                                    | Course average 🔻         | 3.5/3                   |                 |                          |              |                            | >             |            |            |        |    |
| S<br>Admin                                                                                                    |                                                                                                    | Learning Outcome         | CCI.BS.BA.SLO3          |                 |                          |              |                            |               | Exceeds    | Maste      | ry     |    |
| ഭാ                                                                                                    | State State | tudent 2214101a1         | 3/3                     |                 |                          |              |                            |               | Meets M    | lastery    | ,      |    |
| Dashboa<br>rd                                                                                                    | S S                                                                                                    | tudent 2214101a2         | 4/3                     |                 |                          |              |                            | •             | Near Ma    | stery      |        |    |
|                                                                                                    |                                                                                                    |                          |                         |                 |                          |              |                            |               | Well Bel   | ow Ma      | stery  |    |
| Courses                                                                                                    |                                                                                                    |                          |                         |                 |                          |              |                            | ✓ Hide        | outcomes v | vith no re | esults |    |
| Calendar                                                                                                    |                                                                                                    |                          |                         |                 |                          |              |                            | ☑ Hide        | students w | ith no re  | sults  |    |
| æ                                                                                                    |                                                                                                    |                          |                         |                 |                          |              |                            | € E           | xport rep  | ort        |        |    |
| Inbox                                                                                                    |                                                                                                    |                          |                         |                 |                          |              |                            |               |            |            |        |    |
| <b>(</b> -)                                                                                                    |                                                                                                    |                          |                         |                 |                          |              |                            |               |            |            |        |    |
| s                                                                                                    |                                                                                                    |                          |                         |                 |                          |              |                            |               |            |            |        |    |
| $\bigcirc$                                                                                                    |                                                                                                    |                          |                         |                 |                          |              |                            |               |            |            |        |    |

NOTE: On the right side of screen, faculty will be able to download CSV copy (Export report) of the Learning Mastery report

Hover over the name of the Outcome name to see criterion scores in detail for the class

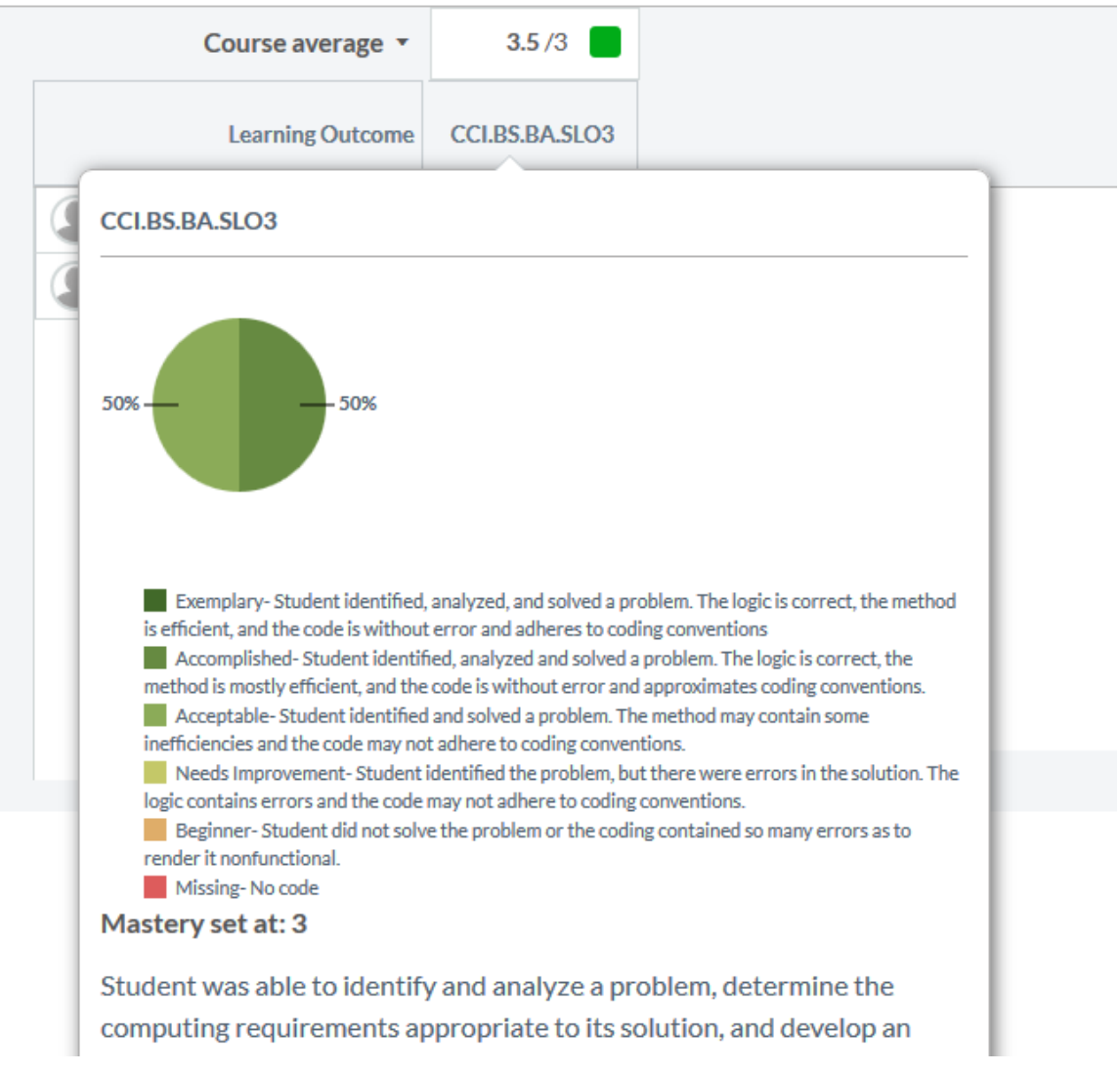

Click on Learning Mastery (right side of screen) to go back to Gradebook view

|                  |                |                |                 |                 |                 |   |   | Learning Mastery 🔹                   |
|------------------|----------------|----------------|-----------------|-----------------|-----------------|---|---|--------------------------------------|
| Course average 💌 | 4/3            |                |                 |                 |                 |   | > | Gradebook                            |
| Learning Outcome | CCI.BS.BA.SLO3 | CCI.BS.BA.SLO2 | CCI.BS.BA.SLO.2 | CCI.BS.BA.SLO.1 | CCI.BS.BA.SLO.1 |   |   | E                                    |
| Student 221403a1 | 4/3            |                |                 |                 |                 |   |   | Gradebook History<br>Mieets miastery |
| Student 221403a2 |                |                |                 |                 |                 | = |   | Near Mastery                         |